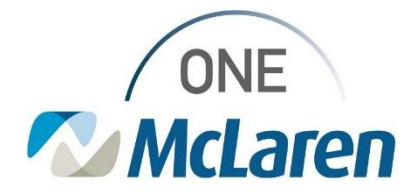

04/12/2022

### Ventilator Weaning Orders

#### Pulmonary, Critical Care, Internal Medicine & Hospitalists

Ventilator weaning orders have been added to the Ventilator PowerPlans. If you have previously saved a PowerPlan to your favorites that include ventilator orders, you will want to resave the plan with the new orderable. This change was made to promote consistent patient care for ventilator weaning and create a consistent ordering process.

To order a PowerPlan:

- Step 1 In the patient's chart, navigate to Orders and select +Add
- Step 2 Type 'ventilator' into the search field
- Step 3 Choose the PowerPlan that is most appropriate Options include: ANES Ventilator Orders -or- ICU Ventilator Orders
- Step 4 select Done

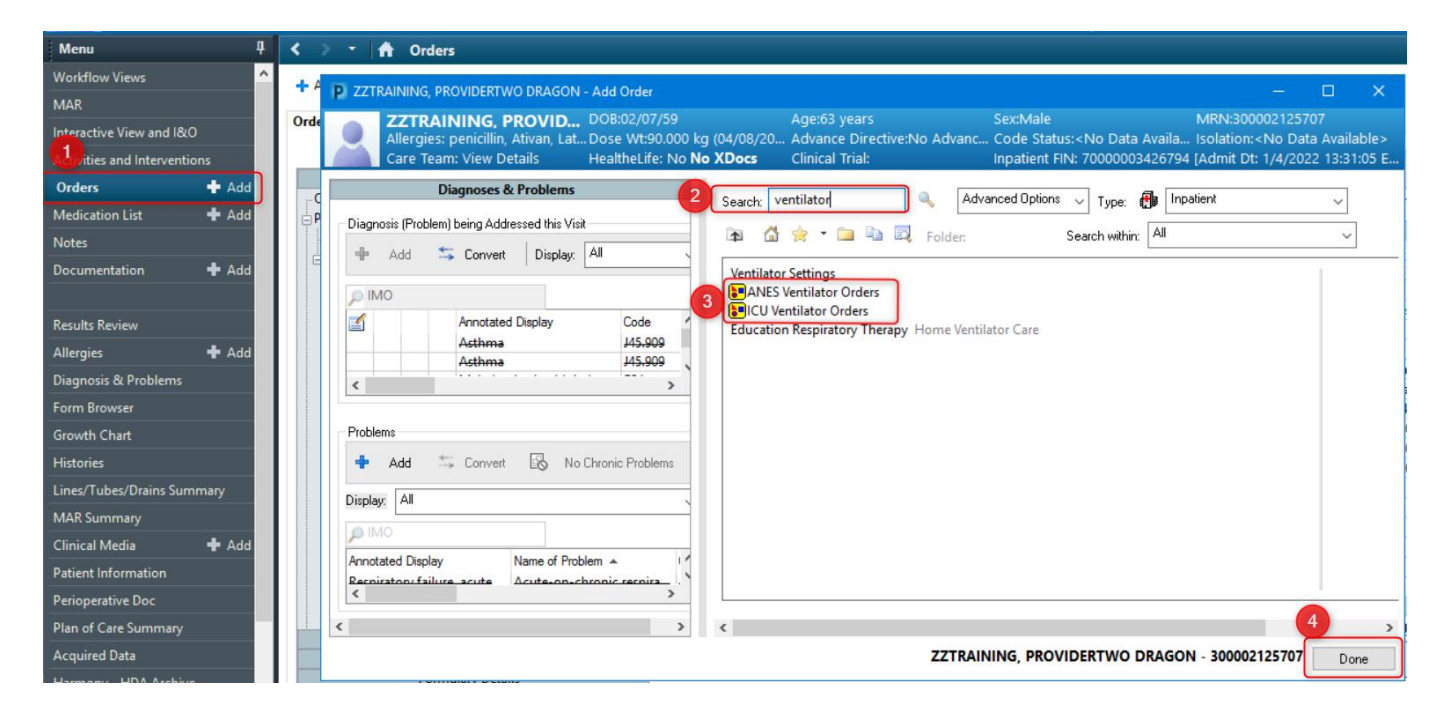

The PowerPlan will populate. You will find the ventilator weaning protocol in the **respiratory orders**. You can select any orders that you routinely use, and you may modify by right clicking on the order.

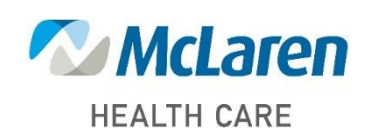

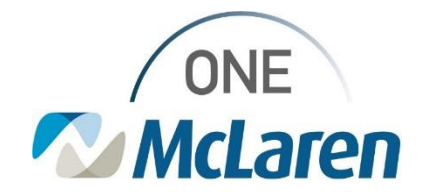

You can then Save as My Favorite.

| View                                    |                                                         |                                                                   |
|-----------------------------------------|---------------------------------------------------------|-------------------------------------------------------------------|
| ··· Orders for Signature                | S Component                                             | Status Dose Details                                               |
| Plans                                   | ⊿ Respiratory                                           |                                                                   |
| Medical                                 | RT Evaluate and Treat                                   |                                                                   |
| ANES Ventilator Orders (Planned Bending | 🗖 Bld Gas Arterial (M)                                  | Blood, STAT, T;N, Once                                            |
| Suggested Plans (0)                     | 🗆 📾 🕅 Adult Mechanical Ventilation                      |                                                                   |
| Orders                                  | 🗆 📾 🕅 Ventilator Settings                               | mL 6-8 ml/kg                                                      |
| Admit/Transfer/Discharge/Status         | 🔽 🛛 🔀 Wean Ventilator with Daily Parameters             | ▼ T;N, Constant Order, Wean as tolerated; breathing parameters to |
| Patient Care                            | 🖸 🖸 Oxygen Therapy                                      | Select an order sentence                                          |
|                                         | ⊿ Consults/Referrals                                    |                                                                   |
| Diet/Nutrition                          | Consult to Pulmonology                                  | T;N, Routine, Ventilator Management 🗸 🗸                           |
|                                         | - David (a Weap Ventilator with Daily Parameters        |                                                                   |
| Medications                             | The details for weath we fund of whith Daily Parameters |                                                                   |
| Diabetes Management                     | 📅 Details 🔢 Order Comments 🛞 Offset Details 🔯 Diagnoses |                                                                   |
| - Laboratory                            |                                                         |                                                                   |
| - Diagnostic Tests                      | 十百九 大学                                                  |                                                                   |
| Card/Vasc/Neuro                         |                                                         |                                                                   |
| - Respiratory                           | Requested Start Date/Time: **/****                      | Constant Order: 💽 Yes 🔿 No                                        |
| - Therapies                             | Weap at talerated, breathing                            |                                                                   |
| - Consults/Referrals                    | parameters to include vital capacity.                   |                                                                   |
| - Communication Orders                  |                                                         |                                                                   |
| < >                                     |                                                         |                                                                   |
| Diagnoses & Problems                    |                                                         |                                                                   |
| Related Results                         |                                                         |                                                                   |
| Formulary Details                       |                                                         |                                                                   |
| Variance Viewer                         | Dx Table Orders For Cosignature Save as My Favorite     | Plan for Later 🔅 Initiate Now                                     |

When saving as your favorite, an additional screen will populate for you to name the PowerPlan. After naming the PowerPlan, select *OK*.

| \$      | Component                     | Status    |
|---------|-------------------------------|-----------|
| al Care | Save as My Favorite           | ×         |
| hthalı  | Plan Favorite Name:           |           |
| ess Ulo | ANES Ventilator Orders LW-CIS |           |
| pirato  |                               | OK Cancel |
|         | 😘 Bronchodilators             |           |
| gnosti  | c Tests                       |           |
|         |                               |           |

If you have previously saved this PowerPlan and want to make changes to the saved favorite, navigate to the + *Add* orders. Instead of entering ventilator into search, click on the star icon. This will populate your favorites. You can right click and delete a favorite if it is a duplicate, outdated, or even if you don't use it.

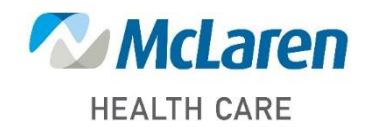

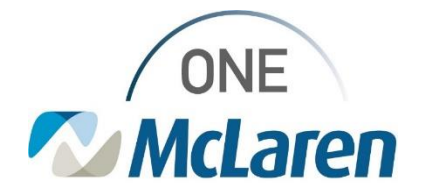

| Search: 📃 🔍 Advanced Options 🗸 Type: 💮 Inpatient 🗸           |  |  |
|--------------------------------------------------------------|--|--|
| 💿 🕼 🔽 🖬 Folder: My Favorite Pla Search within: 📶 🗸           |  |  |
| Admit Orders Adult 3/22/2017                                 |  |  |
| Admit Orders Adult - Chest Pain 12/13/2016                   |  |  |
| Admit Orders Adult - MP 12/13/2016                           |  |  |
| Admit Orders Adult-AA 5/1/2017                               |  |  |
| ANES Ventilator Orders LW-CIS 4/12/2022                      |  |  |
| Hospital Discharge Orders - Soaring Eagle 9/1/2016           |  |  |
| ORTHO Adult Admit Orders-Physician 11/17/2016                |  |  |
| PEDS Admit Orders-physician 11/15/2016                       |  |  |
| PULM Adult Pneumonia Admit Orders 2 11/30/2                  |  |  |
| PULM Adult Pneumonia Admit Orders ktc<br>11/15/2016          |  |  |
| PULM Adult Pneumonia Admit Orders-physician<br>11/15/2016    |  |  |
| PULM Adult Pneumonia Admit Orders-Soaring Eagle<br>8/30/2016 |  |  |
| SURG Admit ONLY Orders-roadshow 11/3/2016                    |  |  |
| SURG Perioperative Phased 2/27/2018                          |  |  |
|                                                              |  |  |
|                                                              |  |  |

If you want to modify the favorite, you will select it and click *Done* at the bottom right of the screen, as if ordering for the first time. Your pre-selections will populate, and you can make any changes you would like, and choose *Save as Favorite* again. A new screen will populate to notify you that you already have a PowerPlan with the same name. It will ask if you want to overwrite the existing plan favorite. Select *Yes*.

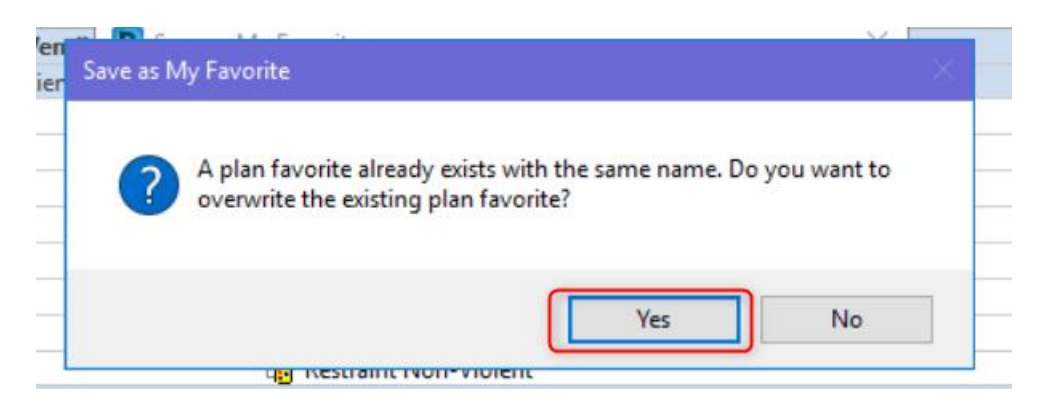

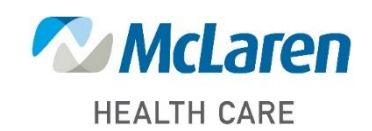

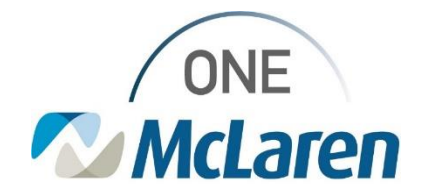

If you have any questions about how to save a favorite plan, modify saved plans, or questions about the updated Ventilator Weaning orders, please contact your local Clinical Information Specialist.

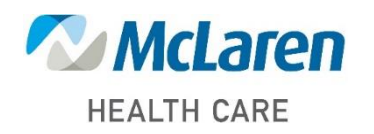